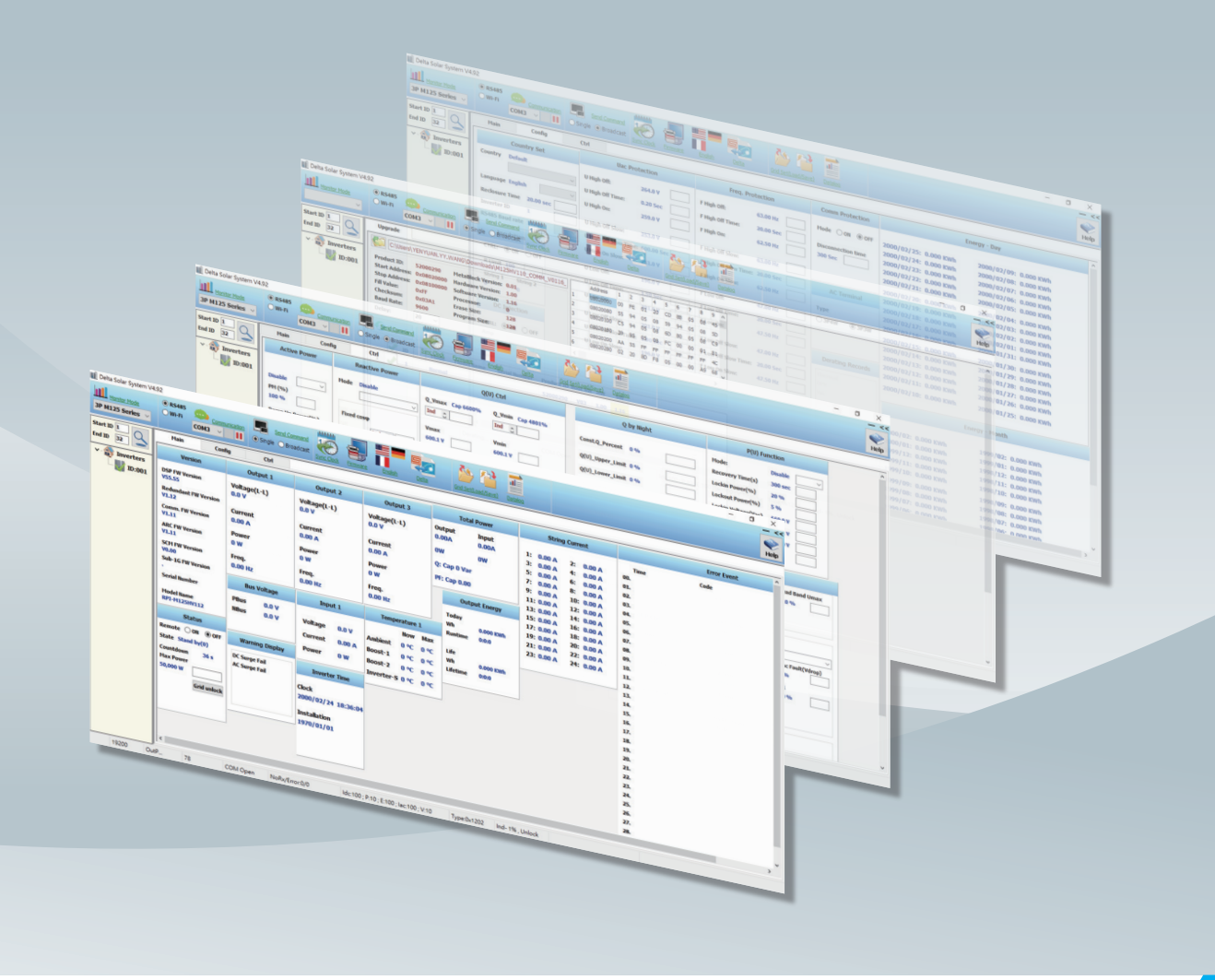

# **Delta Monitoring Solution**

Delta Solar System Software Operation Manual

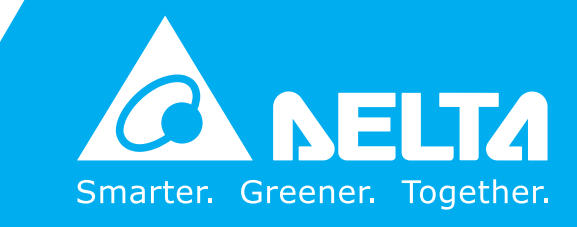

www.deltaww.com

# Contents

| 1 | Home Screen                                                                                  | • | • | • | • | • |       | 4  |
|---|----------------------------------------------------------------------------------------------|---|---|---|---|---|-------|----|
|   | Monitor Mode / Communication / ID set up / Send Command / Auto-ID $~\cdot~\cdot~\cdot$       |   |   |   |   |   |       | 4  |
| 2 | Auto ID function (first commission) · · · · · · · · · · · · · · · · · · ·                    | • | • | • | • | • |       | 5  |
| 3 | Main Page                                                                                    | • | • | • | • | • |       | 6  |
|   | Version / Status / Warning Display / Output / Input / Inverter Time $\cdot$ · · · · ·        | • | • | • | • | • |       | 6  |
|   | Temperature / Output Energy / Bus Voltage / Total Power · · · · · · · · · · · ·              |   | • | • | • | • |       | 6  |
|   | Max. Input Value / Max. Output Value / String Current · · · · · · · · · · · · · ·            |   |   | • | • |   |       | 6  |
|   | Derating Records / Test Value / Error Event / Energy Day and Month $\cdot\cdot\cdot\cdot$    |   | • | • | • |   |       | 7  |
| 4 | Config Page                                                                                  | • | • | • | • | • |       | 8  |
|   | Country Set / Insulation / DC Injection / Uac/Freq. Protection / Comm Protection             | า | • | • | • |   |       | 8  |
|   | AC Terminal / EPO / Wi-Fi Function · · · · · · · · · · · · · · · · · · ·                     | • |   |   |   | • |       | 8  |
| 5 | Ctrl Page                                                                                    | • | • | • | • | • | <br>I | 9  |
|   | Active Power / Reactive Power · · · · · · · · · · · · · · · · · · ·                          | • |   |   |   | • |       | 9  |
|   | Q(U) Ctrl / P(U) Function / Q by Night / Q(P) Function Setting / P-F Control                 |   |   | • | • |   | <br>1 | 0  |
|   | Cos( $\Phi$ ) of P Ctrl / FRT / Fan Test & Fan Fail / Anti-PID / ARC $\cdot$ · · · · · · · · |   |   |   |   |   | <br>1 | 11 |
|   | Dry Contact / Multi-function Relay                                                           |   |   | • | • |   | <br>1 | 11 |
| 6 | Other Functions                                                                              | • | • | • | • | • | <br>1 | 2  |
|   | Sync Clock / Firmware / Language / Protocol · · · · · · · · · · · · · · · · · · ·            |   |   |   |   |   | <br>1 | 12 |
|   | Grid Load / Grid save / Datalog · · · · · · · · · · · · · · · · · · ·                        |   |   |   |   |   | <br>1 | 13 |

# 1. Home Screen

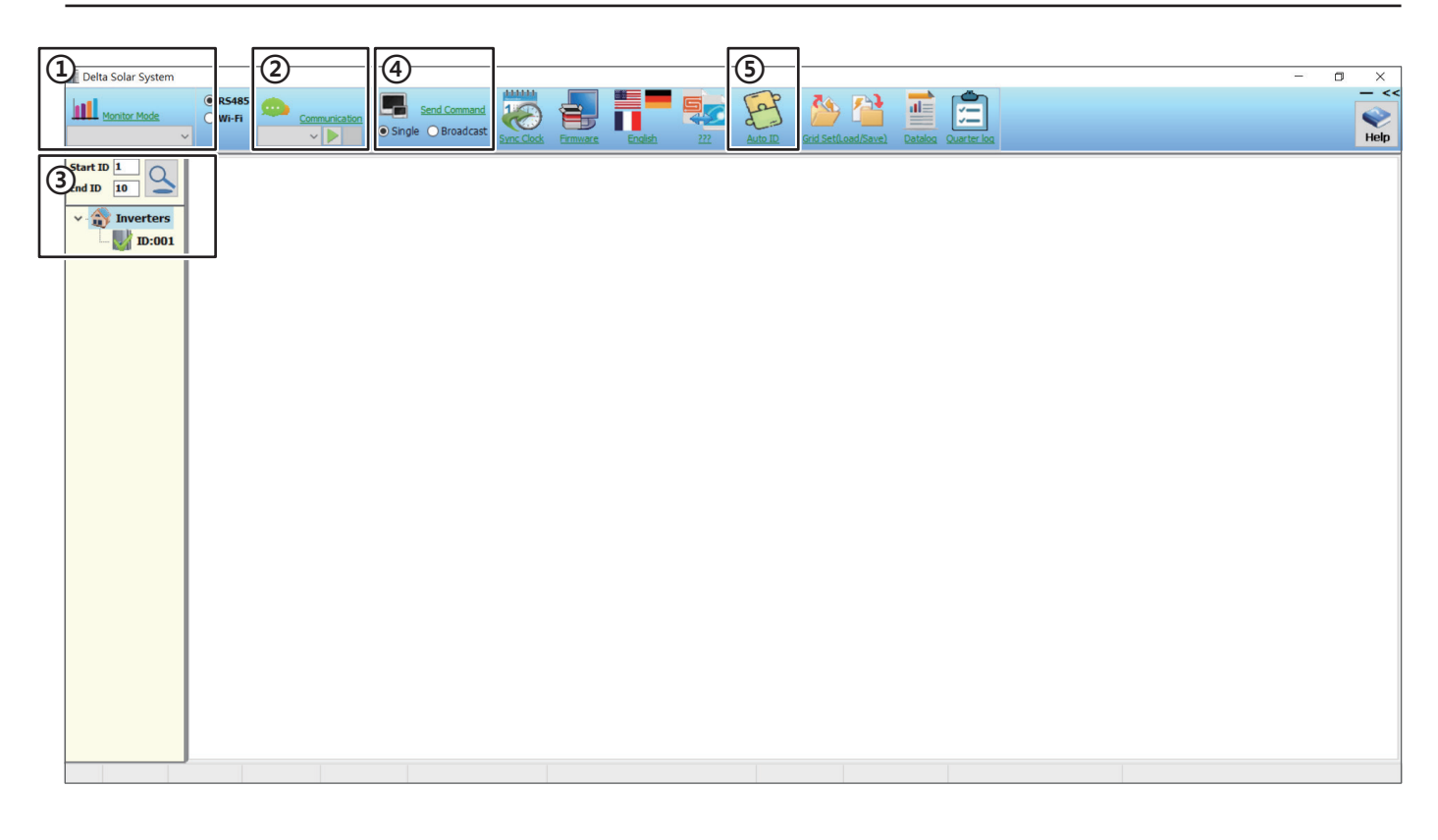

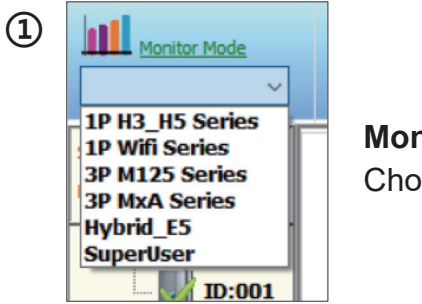

#### Monitor Mode: Choose corresponding model.

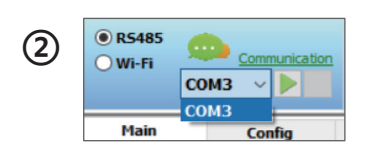

### Communication:

Select USB COM port which connects to RS485 box. Press" > " button.

### ③ ID set up:

Check inverter ID and key in Start ID & End ID. Press" Sutton.

### (4) Send Command:

Choose "Single" can send command to the current set inverter. Choose "Broadcast" can send command to all inverters detected.

### **(5)** Auto ID Function:

Click this icon for inverters first time commission, please refer to *Chapter 2* for more details.

# 2. Auto ID function (first commission)

| Delta Solar System<br>Monitor Mode<br>3P MxA Series                                                                                                    |               |
|----------------------------------------------------------------------------------------------------|---------------|
| Start ID 1 Main Config<br>IE Deta Solar System<br>With Construction<br>With Construction<br>With Construction<br>With Construction<br>With Construction<br>Single Obradcast<br>Single Obradcast<br>Single Obradcas | - 0 ×<br>- << |
| Start ID 1<br>End ID 10<br>Start ID 10<br>Start                                                                               |               |

- 1 Select the corresponding model
- 2 Click "RS485"
- ③ Select communication port (automatic detection by the system)
- ④ Click ▶
- (5) Click "Auto ID F "

| Delta Solar System                                   | Communication     Communication     O Single OBroadcast     Since Clock     Firmware     Firmware     Fi |
|------------------------------------------------------|----------------------------------------------------------------------------------------------------|
| Start ID 1<br>End ID 10<br>• - D Inverters<br>ID:001 | Auto ID  Status:  Step1  Inv Num Scan Set ID Set ID Set Set Set Set Set Set Set Set Set Set                                                                                                    |
|                                                      | SN         ID         SN         ID                                                                                                    |

| Delta Solar System      |                                                                                                    |
|-------------------------|----------------------------------------------------------------------------------------------------|
| Monitor Mode            | Image: Send Command Communication         Send Command Send Command         Send Command         Send Comm |
| Start ID 1<br>End ID 10 | Auto ID<br>Status: Next Step - Set Inverter ID<br>Step1                                                                                                    |

| 🚛 Delta Solar System |                                                                                                    |
|----------------------|----------------------------------------------------------------------------------------------------|
| Monitor Mode         | • R5485       • Communication       • Single       • Broadcast       Single       • Broadcast       Single       • Single       • Broadcast       Single       • Single       • S                             |
| Start ID 1           | Auto ID                                                                                                    |
| End ID 10            | Status: Completed - Set ID<br>Step1 Step 2 Step 3 9<br>Inv Num 1 Scan Set ID Set ID SET ID SET ID |
|                      | SN ID SN ID<br>08X20904508WH 1 0K                                                                                                    |

- 6 Enter numbers of inverters, and click "Scan"
- The serial number of the successfully scanned device will be displayed, the default ID can be changed.
- (8) After ID setting is completed, click "Set ID".
- (9) Select the country of inverter, and click "Set ".
- \* Time will also been sync from laptop or PC at this step

# 3. Main Page

| Main Con                                                                                                    | fig Ctrl                                                                                      |                                                                                           |                                                                                |                                                                                                    |                                                                                                    |                                                                                                    |
|----------------------------------------------------------------------------------------------------|-----------------------------------------------------------------------------------------------|-------------------------------------------------------------------------------------------|--------------------------------------------------------------------------------|----------------------------------------------------------------------------------------------------|----------------------------------------------------------------------------------------------------|----------------------------------------------------------------------------------------------------|
| 1 Version                                                                                                    | (4) Output 1                                                                                  | Output 2                                                                                  | Output 3                                                                       | 7 Temperature 1                                                                                                    | 10 Max Input Value                                                                                                    | 12 String Current 1                                                                                                    |
| DSP FW Version<br>V51.29<br>Redundant FW Version<br>V1.11<br>Comm. FW Version<br>V1.26<br>ARC FW Version<br>V1.15 | Voltage(L-N)<br>0.0 V<br>Current<br>0.00 A<br>Power<br>0 W<br>Freq.<br>0.00 Hz<br>(5) Input 1 | Voltage(L-N)<br>0.0 V<br>Current<br>0.00 A<br>Power<br>0 W<br>Freq.<br>0.00 Hz<br>Input 2 | Voltage(L-N)<br>0.0 V<br>Current<br>0.00 A<br>Power<br>0 W<br>Freq.<br>0.00 Hz | Now     Max       Ambient     34 °C     46 °C       Boost-1     26 °C     63 °C       Boost-2     0 °C     0 °C       Inverter-S     25 °C     71 °C       Image: State of the state of the state of the | Vdc1: 800.0 V Vdc2: 800.3 V<br>Idc1: 21.14 A Idc2: 21.12 A<br>Pdc1: 12700 W Pdc2: 12740 W<br>Vdc3: 800.2 V Vdc4: 800.1 V<br>Idc3: 21.01 A Idc4: 20.07 A<br>Pdc3: 12700 W Pdc4: 12100 W<br>Vdc5: 800.1 V Vdc6: 800.0 V<br>Idc5: 20.10 A Idc6: 20.11 A<br>Pdc5: 12120 W Pdc6: 12120 W<br>Vdc7: 0.0 V Vdc8: 0.0 V<br>Idc7: 0.00 A Idc8: 0.00 A<br>Pdc7: 0.0 W Pdc8: 0 W | 1: 0.00 A 2: 0.00 A<br>3: 0.00 A 4: 0.00 A<br>5: 0.00 A 6: 0.00 A<br>7: 0.00 A 8: 0.00 A<br>9: 0.00 A 10: 0.00 A<br>11: 0.00 A 10: 0.00 A<br>13: 0.00 A 14: 0.00 A<br>15: 0.00 A 16: 0.00 A<br>17: 0.00 A 18: 0.00 A<br>19: 0.00 A 20: 0.00 A<br>21: 0.00 A 22: 0.00 A<br>23: 0.00 A 24: 0.00 A |
| 08X20904508WH<br>Model Name<br>M70A_260<br>2 Status<br>Remote ctrl cut                                            | Voltage 0.0 V<br>Current 0.00 A<br>Power 0 W                                                  | Voltage 0.0 V<br>Current 0.00 A<br>Power 0 W                                              | Clock<br>2021/03/24 08:03:05<br>Installation<br>0/00/00                        | Life<br>Wh 415.500 KWh<br>Lifetime 8:12:7                                                                                                    | (1) Max Output Value<br>Vac1: 302.2 V Pac1: 23860 W<br>Jac1: 111.94 A Fac1: 60.11 Hz                                                                                                    | DC1/2 Enable (M88H)           13         Total Power           Output         Input           0.00A         0.00A                                                                                                    |
| State Check PV Power(8)<br>Countdown 0 s<br>Max Power<br>76,380 W<br>Grid unlock                                  | Input 3<br>Voltage 0.0 V<br>Current 0.00 A<br>Power 0 W                                       | Input 4<br>Voltage 0.0 V<br>Current 0.00 A<br>Power 0 W                                   |                                                                                | PBus 0.0 V<br>NBus 0.0 V                                                                                                    | Vac2: 321.4 V Pac2: 24030 W<br>Jac2: 111.92 A Fac2: 60.11 Hz<br>Vac3: 301.0 V Pac3: 23820 W<br>Jac3: 112.03 A Fac3: 60.11 Hz                                                                                                    | OW OW<br>Q: Cap O Var<br>PF: Cap 0.00                                                                                                    |
|                                                                                                    | Input 5                                                                                       | Input 6                                                                                   |                                                                                |                                                                                                    |                                                                                                    |                                                                                                    |
| 3 Warning Display                                                                                                 | Voltage 0.0 V<br>Current 0.00 A<br>Power 0 W                                                  | Voltage 0.0 V<br>Current 0.00 A<br>Power 0 W                                              |                                                                                |                                                                                                    |                                                                                                    |                                                                                                    |

- (1) Version: Showing all FW version, Serial Number and Model Name.
- (2) Status: Showing inverter status and maximum power.
- (3) Warning Display: Showing warning of the inverter.
- (4) **Output:** Showing Output voltage, Current, Power and Freq readings.
- (5) Input: Showing input voltage, Current and Power readings.
- 6 Inverter Time: Showing inverter time.
- **Temperature:** Showing temperature for internal ambient and module.
- (8) **Output Energy:** Showing energy generated and runtime for today / Life.
- (9) Bus Voltage: Showing bus voltage of internal bus capacitor.
- (1) Max. Input Value: Showing maximum input voltage ever occurs.
- (1) Max. Output Value: Showing maximum output voltage ever occurs.
- (12) **String Current:** Showing each string current.
- (13) **Total Power:** Showing total output information, include current and power.

| (14) Derating R | ecords for OPV  | Derating F | Records for OPV_Lo  | Deratin    | g Records for PM  | Derating R | ecords for Ramp Up | Dera   | ating Reco | ords  |
|-----------------|-----------------|------------|---------------------|------------|-------------------|------------|--------------------|--------|------------|-------|
| Start Time      | Add up Time     | Start Time | Add up Time         | Start Time | Add up Time       | Start Time | Add up Time        | Therm  |            |       |
| 01.             |                 | 01.        |                     | 01.        |                   | 01.        |                    | Vin    |            |       |
| 02.             |                 | 02.        |                     | 02.        |                   | 02.        |                    | OPV L  |            |       |
| 03.             |                 | 03.        |                     | 03.        |                   | 03.        |                    | PM     |            |       |
| 04.             |                 | 04.        |                     | 04.        |                   | 04.        |                    | P(F)   |            |       |
| 05.             |                 | 05.        |                     | 05.        |                   | 05.        |                    | Ramp   |            |       |
| 06.             |                 | 06.        |                     | 06.        |                   | 06.        |                    | Others |            |       |
| 07.             |                 | 07.        |                     | 07.        |                   | 07.        |                    |        |            |       |
| 08.             |                 | 08.        |                     | 08.        |                   | 08.        |                    |        |            |       |
| 09.             |                 | 09.        |                     | 09.        |                   | 09.        |                    |        |            |       |
| 10.             |                 | 10.        |                     | 10.        |                   | 10.        |                    |        |            |       |
| 11.             |                 | 11.        |                     | 11.        |                   | 11.        |                    |        |            |       |
| 12.             |                 | 12.        |                     | 12.        |                   | 12.        |                    |        |            |       |
|                 |                 |            |                     |            |                   |            |                    |        |            |       |
| Derating F      | Records for Vin | Derating F | lecords for Thermal | Deratin    | ig Records for PF | Derating   | Records for Others | (15)   | Test       | Value |
| Start Time      | Add up Time     | Start Time | Add up Time         | Start Time | Add up Time       | Start Time | Add up Time        | T00:   | 0          | 11    |
|                 |                 |            |                     | Start      |                   | Start fine | Add up Time        | T01:   | 0          | 0     |
| 01.             |                 | 01.        |                     | 01.        |                   | 01.        |                    | T02-   | 0          | 2065  |
| 02.             |                 | 02.        |                     | 02.        |                   | 02.        |                    |        |            | 2005  |
| 03.             |                 | 03.        |                     | 03.        |                   | 03.        |                    | 103:   | U          | 2058  |
| 04.             |                 | 04.        |                     | 04.        |                   | 04.        |                    | T04:   | 0          | 2059  |
| 06              |                 | 06         |                     | 05.        |                   | 05.        |                    | T05:   | 0          | 0     |
| 07.             |                 | 07.        |                     | 07.        |                   | 07.        |                    | T06:   | 0          | 0     |
| 08.             |                 | 08.        |                     | 08.        |                   | 08.        |                    | 107    | 0          | 0     |
| 09.             |                 | 09.        |                     | 09.        |                   | 09.        |                    |        |            |       |
| 10.             |                 | 10.        |                     | 10.        |                   | 10.        |                    | 108:   | U          | U     |
| 11.             |                 | 11.        |                     | 11.        |                   | 11.        |                    | T09:   | 0          | 0     |
| 12.             |                 | 12.        |                     | 12.        |                   | 12.        |                    | T10:   | 0          | 0     |
|                 |                 |            |                     |            |                   |            |                    | T11:   | 0          | 0     |
|                 |                 | 1          |                     |            |                   | 1          |                    |        | -          | -     |

(14) **Derating Records:** Showing derating records of the inverter.

(15) **Test Value:** Showing some internal DSP value.

This tab is for engineer when doing on site checking.

| 16   | Error Event | 17        |                | Energy - Day          |
|------|-------------|-----------|----------------|-----------------------|
| Time | Code        | _         |                |                       |
| 00.  |             | 2021/03/2 | 24: 0.000 KWh  | 2021/03/08: 0.000 KWh |
| 01.  |             | 2021/03/2 | 23: 98.000 KWh | 2021/03/07: 0.000 KWh |
| 02.  |             | 2021/03/2 | 22: 7.000 KWh  | 2021/03/06: 0.000 KWh |
| 03.  |             | 2021/03/2 | 21: 0.000 KWh  | 2021/03/05: 0.000 KWh |
| 04.  |             | 2021/03/2 | 20: 0.000 KWh  | 2021/03/04: 0.000 KWh |
| 05.  |             | 2021/03/2 | L9: 53.000 KWh | 2021/03/03: 0.000 KWh |
| 06.  |             | 2021/03/  | 18: 76.000 KWh | 2021/03/02: 0.000 KWh |
| 07.  |             | 2021/03/  | L7: 75.000 KWh | 2021/03/01: 0.000 KWh |
| 08.  |             | 2021/03/  | L6: 70.000 KWh | 2021/02/28: 0.000 KWh |
| 09.  |             | 2021/03/  | L5: 36.000 KWh | 2021/02/27: 0.000 KWh |
| 10.  |             | 2021/03/3 | L4: 0.000 KWh  | 2021/02/26: 0.000 KWh |
| 11.  |             | 2021/03/2 | L3: 0.000 KWh  | 2021/02/25: 0.000 KWh |
| 12.  |             | 2021/03/  | L2: 0.000 KWh  | 2021/02/24: 0.000 KWh |
| 13.  |             | 2021/03/  | L1: 0.000 KWh  | 2021/02/23: 0.000 KWh |
| 14.  |             | 2021/03/  | LO: 0.000 KWh  | 2021/02/22: 0.000 KWh |
| 15.  |             | 2021/03/0 | 09: 0.000 KWh  | 2021/02/21: 0.000 KWh |
| 16.  |             |           |                |                       |
| 17.  |             |           |                | Marsh                 |
| 18.  |             |           | E              | nergy - Month         |
| 19.  |             |           |                |                       |
| 20.  |             | 2021/03:  | 410.000 KWh    | 2020/03: 0.000 KWh    |
| 21.  |             | 2021/02:  | 0.000 KWh      | 2020/02: 0.000 KWh    |
| 22.  |             | 2021/01:  | 0.000 KWh      | 2020/01: 0.000 KWh    |
| 23.  |             | 2020/12:  | 0.000 KWh      | 2019/12: 0.000 KWh    |
| 25   |             | 2020/11:  | 0.000 KWh      | 2019/11: 0.000 KWh    |
| 26   |             | 2020/10:  | 0.000 KWh      | 2019/10: 0.000 KWh    |
| 27.  |             | 2020/09:  | 0.000 KWh      | 2019/09: 0.000 KWh    |
| 28.  |             | 2020/08:  | 0.000 KWh      | 2019/08: 0.000 KWh    |

- (16) **Error Event:** Log error events up to 30 pcs.
- (17) **Energy Day / Month:** Showing Day / Month energy of the inverter.

# 4. Config Page

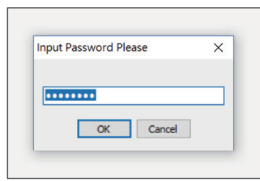

Please contact local service team to get the password first.

| Main Config                                                                                                    | Ctrl                                                                                                    |                                                                                                    |                                                                                             |                                                                                                    |
|----------------------------------------------------------------------------------------------------|----------------------------------------------------------------------------------------------------|----------------------------------------------------------------------------------------------------|---------------------------------------------------------------------------------------------|----------------------------------------------------------------------------------------------------|
| 1 Country Set                                                                                                    | 4 Uac Protection                                                                                                    | Freq. Protection                                                                                                    | 5 mm Protection                                                                             | (8) EPO                                                                                                    |
| Country Set Country India Country India Language English Reclosure Time 30.00 sec Inverter ID INVERTER ID INVERTER ID CTRL: ON CTRL: ON CTRL: ON RLEakage(kohm) Now Max Min RI 0 0 R2 0 0 0 | Uac Protection           U High Off:         276.0 V           U High Off Time:         0.05 Sec           U High Off Time:         0.05 Sec           U High Off:         273.0 V           U High Off Slow:         275.0 V           U High Off Slow:         275.0 V           U High Off Slow:         275.0 V           U High Off Slow:         273.0 V           U High Off Slow:         273.0 V           U Low Off:         184.0 V           U Low Off:         187.0 V           U Low Off Slow:         184.0 V           U Low Off Slow:         184.0 V           U Low Off Slow:         184.0 V | Freq. Protection         F High Off:       65.00 Hz         F High Off:       0.20 Sec         F High Off Time:       0.20 Nz         F High Off Slow:       64.00 Hz         F High Off Slow:       64.00 Hz         F High Off Slow:       64.00 Hz         F High Off Slow:       62.00 Hz         F High Off Slow:       62.00 Hz         F Low Off:       45.00 Hz         F Low Off:       45.00 Hz         F Low Off Time:       0.20 Sec         F Low Off Slow:       45.00 Hz         F Low Off Slow:       45.00 Hz         F Low Off Slow:       45.00 Hz | Smm Protection         Mode       ON         Disconnection time         300 Sec         Sec | 8       EPO         EP01       Normal Open         EP02       Normal Close         9       Wi-Fi Function         Countdown:       0 sec         Wi-Fi Reset         Return to default password |
| 3 DC Injection           CTRL:         • ON OFF           Amp           1.00 A           Time           0.2 Sec                                                                             | U Low On Slow: 187.0 V                                                                                                    | F Low On Slow: 45.05 Hz                                                                                                    | ON                                                                                          |                                                                                                    |

| $\widehat{1}$ |             | Country Set                   |   |            | Coun    | itry Set  |        |
|---------------|-------------|-------------------------------|---|------------|---------|-----------|--------|
| 0             | Country     | Default                       |   | Country    | Defau   | It        |        |
|               |             | Default                       | ~ |            |         |           | $\sim$ |
|               | Language    | 100<br>France MV 600V         | · | Language   | Englis  | •         | ~      |
|               | Reclosure   | Taiwan 600V<br>France LV 600V |   | Reclosure  | Time    | 20.00 sec |        |
|               | Inverter II | VDE 4110 600V                 |   | Inverter I | D       | 1         |        |
|               | RS485 Bau   | d rate 19200                  | ~ | R5485 Bau  | ıd rate | 19200     | ~      |

#### **Country Set:**

• Country:

allowed to choose different country setting.

 Reclosure time: allowed to change reclosure time.

- (2) **Insulation:** Allowed to enable/disable Insulation detection.
- **3 DC Injection:** Allowed to enable/disable DC injection detection.
- (4) Uac/Freq. Protection: Allowed to change Uac/Freq. protection setting. Key value in the blank, if the value is out of the range, it will not be modified in inverter side.
- (5) **Comm Protection:** Allow to set the communication protection with other device, if disconnect over specific value, inverter will shutdown.
- 6 AC Terminal: Allowed to change AC terminal setting. if there has N wire on AC side please chose 3P4W.
- **Islanding:** On/Off selection for anti-islanding function.
- (8) **EPO:** Emergency power off function, user can set the port to Normal open /close depends on different applications.
- Wi-Fi Function: Allowed to reset Wi-fi module or reset password.
   \* Only for Wifi supported inverters.

# 5. Ctrl Page

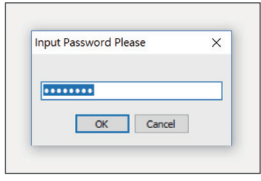

Please contact local service team to get the password first.

| Main Config Ctrl                                                                                                    |                                                                                                    |                                                                                                    |                                                                                                    |                                                                                                    |
|----------------------------------------------------------------------------------------------------|----------------------------------------------------------------------------------------------------|----------------------------------------------------------------------------------------------------|----------------------------------------------------------------------------------------------------|----------------------------------------------------------------------------------------------------|
| Main     Config     Ctrl       Image: Config     Ctrl     Image: Ctrl       Image: Ctrl     Image: Ctrl     Image: Ctrl       Disable     Image: Ctrl     Image: Ctrl       Disable     Image: Ctrl     Image: Ctrl       Disable     Image: Ctrl     Image: Ctrl       Disable     Image: Ctrl     Image: Ctrl       Disable     Image: Ctrl     Image: Ctrl       Ramp Up Power(%)     Image: Ctrl     Image: Ctrl       600 %     Image: Ctrl     Image: Ctrl       Active Power Slope     1     Image: Ctrl       60 sec     Image: Ctrl     Image: Ctrl       Image: Ctrl     Image: Ctrl     Image: Ctrl       Image: Ctrl     Image: Ctrl     Image: Ctrl       Image: Ctrl     Image: Ctrl     Image: Ctrl       Image: Ctrl     Image: Ctrl     Image: Ctrl       Image: Ctrl     Image: Ctrl     Image: Ctrl       Image: Ctrl     Image: Ctrl     Image: Ctrl       Image: Ctrl     Image: Ctrl     Image: Ctrl       Image: Ctrl     Image: Ctrl     Image: Ctrl       Image: Ctrl     Image: Ctrl     Image: Ctrl       Image: Ctrl     Image: Ctrl     Image: Ctrl       Image: Ctrl     Image: Ctrl     Image: Ctrl       Image: Ctrl<                                                                                                    | Q(U) Ctrl           Q.Vmax         Ind 44%           Q.Vmax         Ind 2           Ind 2         Ind 2           Ymax         Vmin           23.0.0 V         184.0 V           Upper(V2)         Lower(V1)           230.0 V         230.0 V           Q2         Q3           0         0           1cck-in Power         Lock-out Power           0%         0%                                                                                                    | P(U) Function         Hode:       Disable          Recovery Time(s)       300 sec          P Lock in(%)       20 %          Lower Power(%)       5 %          V Lock in(%)       23.3 V          V Lock-in(%)       248.4 V          Start Voltage       253.0 V          Stop Voltage       253.0 V          V recover       248.4 V | Q by Hight           Const.Q. Percent         0 %           Q(U)_Upper_Limit         44 %           Q(U)_Lower_Limit         44 %           Q(U)_Vmax(V23)         184.0V           Q(U)_Ymax(V23)         253.0V           Q(U)_Ymax(V23)         253.0V           Q(U)_Ymax(V23)         230.0V           Q(U)_YQ(V15)         230.0V           Q(U)_P_Lock_in         0 %           Q(U)_P_Lock_out         0 %           Q(U)_Hysteresis         0.0V           Response_Delay         0.00 sec                                                                                                    | Q(P) Function Setting           Hode         Rated           No of Set Point 5                                                                                                    |
| P-F Control  Very Frequency  Mode Disable  Freq. Start  Freq. Start  Freq. Start  Freq. Start  Freq. Start  Freq. Start  Gradient (%s)  Under Frequency  Mode Disable  Gradient (%s)  Freq. Start  40.00 sec  Under Frequency  Freq. Start  40.00 sec  Freq. Start  40.00 sec  Freq. Start  40.00 sec  Freq. Start  40.00 sec  Freq. Start  40.00 sec  Freq. Start  40.00 sec  Freq. Start  40.00 sec  Freq. Start  Freq. Start  Freq | Cos(p) of P Ctrl         Oper           Upper 1         Lower Ind 0.90         90 %           Upper(1)         Lower(P2)         100 %         90 %           100 %         S0 %         Utper(P1)         Uwer(P2)           100 %         S0 %         Utper(P2)         100 %           V Lock in         V Lock out         Disa         3.00           0.0 V         0.0 V         0.0 V         17 T           3.00         17 T         13.00         17 T           100 %         S0 %         17 T         17 T           100 %         S0 %         17 T         17 T           100 %         S0 %         17 T         17 T           100 %         S0 %         17 T         17 T           100 %         S0 %         17 T         17 T           100 %         S0 %         17 T         17 T | FRT       Is Band Umin     Dead Band Umax       %6     110 %6       actor                                                                                                    | Fan Test     Fan Fail       Piede     OH     @ OFF       Duty     Internal     Total field field f | Multi-function Relay         Relay 1         Relay 1         Relay 1         Fault/Error/Warning 1: 0         Fault/Error/Warning 1: 0         Fault/Error/Warning 2: 0         Fault/Error/Warning 2: 0         Fault/Error/Warning 2: 0         Fault/Error/Warning 2: 0         Fault/Error/Warning 2: 0         Fault/Error/Warning 2: 0         Fault/Error/Warning 3: 0         All Foult       All Warning         Power Production       0       0         Othor One         Oth Delay time:       1 min         Off Delay time:       1 min         Control external Fans         Temperature 1:       40.0 °C |

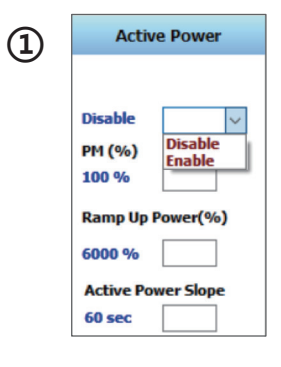

#### **Active Power:**

- Enable/Disable this function
- PM(%):
  - control the max output power percentage (0~100%)
- Ramp up power (%):
- ramp up rate per minute (max 6000)

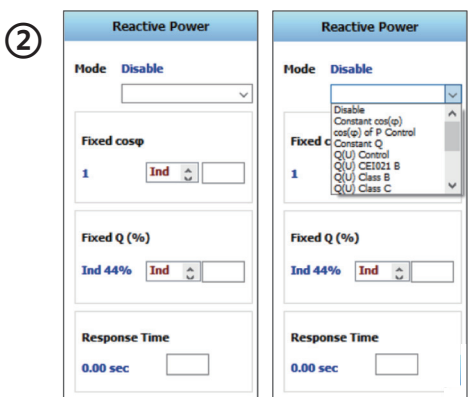

#### **Reactive Power:**

Mode:

Select reactive power mode

- Fixed cosΦ:
- when in "Constant cosΦ "mode,the value can be controlled here • Fixed Q:
- when in "Constant Q "mode, the value can be controlled here
- Response time:

decide the response time for all reactive power function

## 3 Q(U) Ctrl:

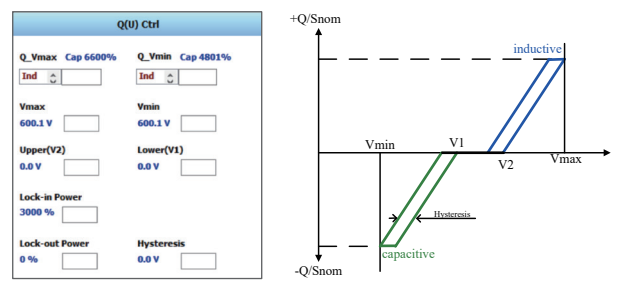

- · Q(U) function will be controlled in "Reactive Power "page
- · Lock-in Power: when active power is higher than this value, this function start working
- · Lock-out Power: when active power is lower than this value, this function stop working

### ④ P(U) Function:

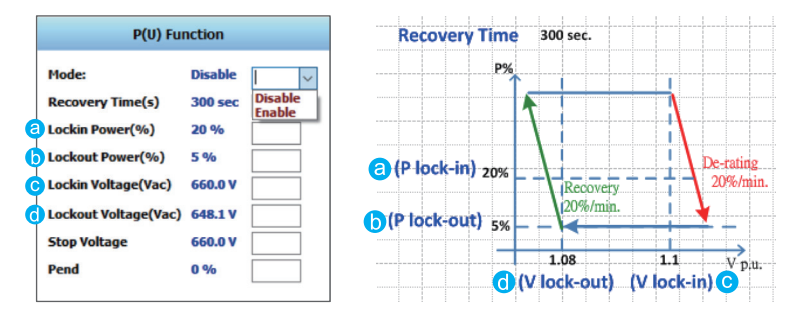

| Reactive Power       | Q by Night              |  |
|----------------------|-------------------------|--|
| Mode Fixed Kvar 24/7 | Const.Q_Percent 0%      |  |
|                      | Q(U)_Upper_Limit 0%     |  |
| Fixed cosp           | Q(U)_Lower_Limit 0%     |  |
| 1 Ind 🗘              | Q(U)_Vmin(V2i) 0.0V     |  |
|                      | Q(U)_Vmax(V2s) 0.0V     |  |
| Fixed O (%)          | Q(U)_V1(V1i) 0.0V       |  |
| Ted 00%              | Q(U)_V2(V1s) 0.0V       |  |
| THIC 0%              | Q(U)_P_Lock_in 0%       |  |
|                      | Q(U)_P_Lock_out 0%      |  |
| Response Time        | Q(U)_Hysteresis 0.0V    |  |
| 10.00 sec            | Response_Delay 0.05 sec |  |

### Q by Night:

- · Mode:
  - 1. Select reactive mode to "Fixed kvar 24/7"
  - 2. Set specific percentage for reactive power.
- Q setting 24/7 allows inverter to generate fixed reactive power at night.
- Range of ConstQ\_Percent: -100%~+100%

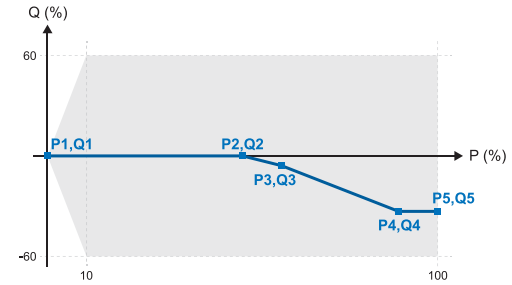

### Q(P) Function Setting:

This function is only apply for VDE4110, customer can set different (P,Q) point to determined the behavior of inverter.

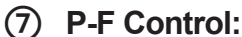

6

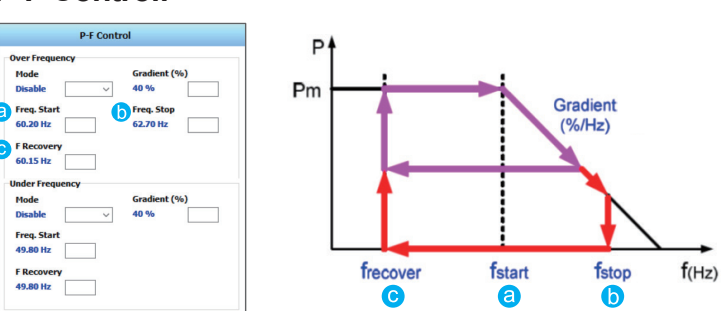

(8) Cos(Φ) of P Ctrl: It will be controlled in "Reactive Power "page.

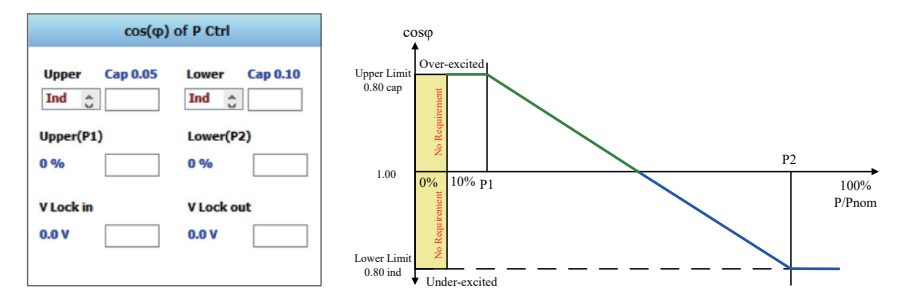

(9) FRT: Some grid code required FRT function, different behavior can be made by this part. (Only person with permission from Delta can modify the value)

| 10 | Fan Test        | Fan Fail        |  |
|----|-----------------|-----------------|--|
|    | Mode 🔿 ON 💿 OFF |                 |  |
|    |                 | F00 F01 F02 F03 |  |
|    | Duty            | F04 F05 F06 F07 |  |
|    | 0               | F08 F09 F10 F11 |  |
|    |                 | F12 F13 F14 F15 |  |
| l  |                 | External        |  |
|    |                 | F00 F01 F02 F03 |  |
|    |                 | F04 F05 F06 F07 |  |
|    |                 | F08 F09 F10 F11 |  |
|    |                 | F12 F13 F14 F15 |  |

Fan Test: You can use fan test function to test the fan.Fan Fail: Showing the defective fan during fan test.

# 1 Anti-PID:

When Trip time is '0' means this function is disable, if the value has been set, the anti-PID function will start after 30 mins when inverter status shows "No DC".

Set specific value for anti-PID function active time.

\*Range of Trip Time value : 0~11 (hour)

- (12) **ARC:** When Arc detected, inverter will be lock, user can use "un-lock" to unlock the inverter.
- (13) **Dry Contact:** User can set different trigger condition for dry contact relay to make external alarm device work.
- Multi-function Relay: Same as dry contact function, but include more application combination.

# 6. Other Functions

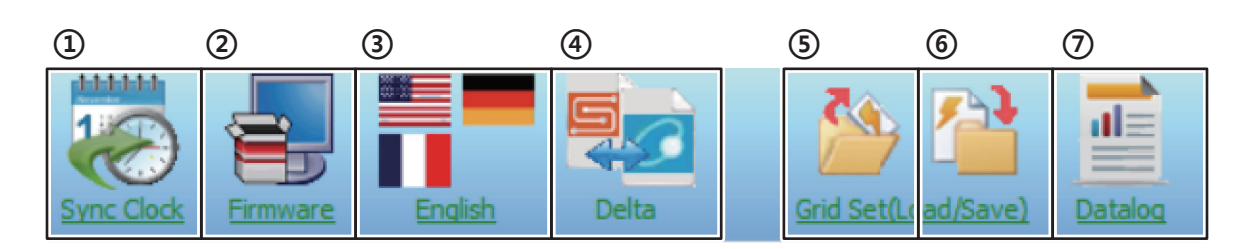

- (1) Sync Clock: synchronize inverter's time with your laptop's
- (2) Firmware: for FW upgrade

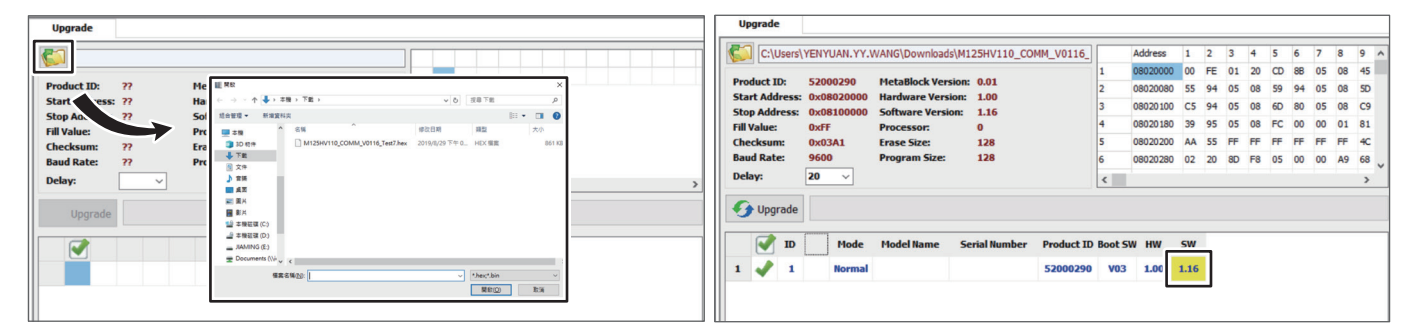

After first connection, press" ស "to load FW file.

After the file is loaded, the current FW version will shown in yellow, you can know whether the FW needs to be upgraded or not.

If yes, press " 🕢 Upgrade ".

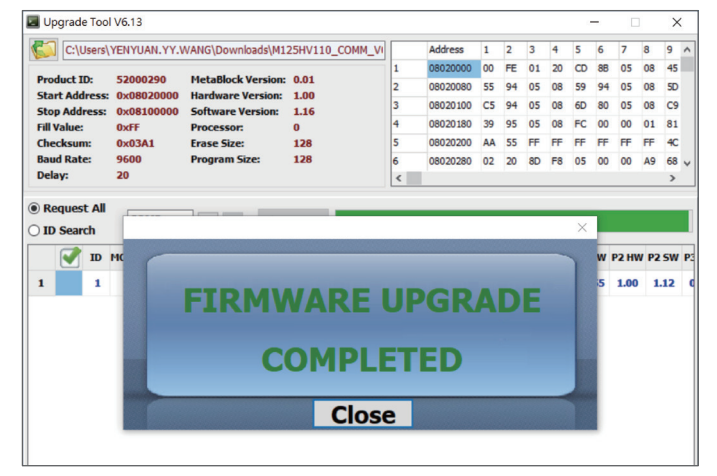

When upgrade finished, "FIRMWARE UPGRADE COMPLETED" will be shown.

- 3 Language: Three languages available(English /German/French)by clicking the national flag.
- (4) **Protocol:** Switch between Sunspec & Delta protocol.

### Notice : If switched to Sunspec, there will be no readings in DSS because DSS is for Delta protocol

## **5** Grid Load:

| Colds Sold Cytered       Image: Cold Cytered       Image: Cold Cytered </th <th>Input Password</th> <th>Enter the password you got.</th> <th></th> | Input Password                                                                                                    | Enter the password you got.                                                                                                    |                                                                                                    |  |  |  |
|----------------------------------------------------------------------------------------------------|----------------------------------------------------------------------------------------------------|----------------------------------------------------------------------------------------------------|----------------------------------------------------------------------------------------------------|--|--|--|
| Netrol     Note     Note                                                                                                    | The Certa Solar System                                                                                                    |                                                                                                    |                                                                                                    |  |  |  |
|                                                                                                    | Start ID 1<br>End ID 32<br>Start ID 1<br>Start ID 1<br>Start | Hain         With Your Arring Display         Water Time         Water Time         Water Time           Non A         Statu         Yes         Yes         Yes         Yes         Yes           Status         Yes         Ye | <ul> <li>1P H3_H5 Series</li> <li>1P Wifi Series</li> <li>3P M125 Series</li> <li>3P MxA Series</li> <li>ConfigLog</li> <li>DataLog</li> <li>Hybrid_E5</li> <li>profile</li> <li>SuperUser</li> <li>UpgradeLog</li> <li>Delta_Solar_System V4.92</li> </ul> |  |  |  |

"Config\_ID1" can be found in "ConfigLog" folder, settings can be implemented to other inverters.

- 6 Grid save: save the Grid setting as "Config\_ID1" in "ConfigLog" folder
- ⑦ Datalog : log data in Main page

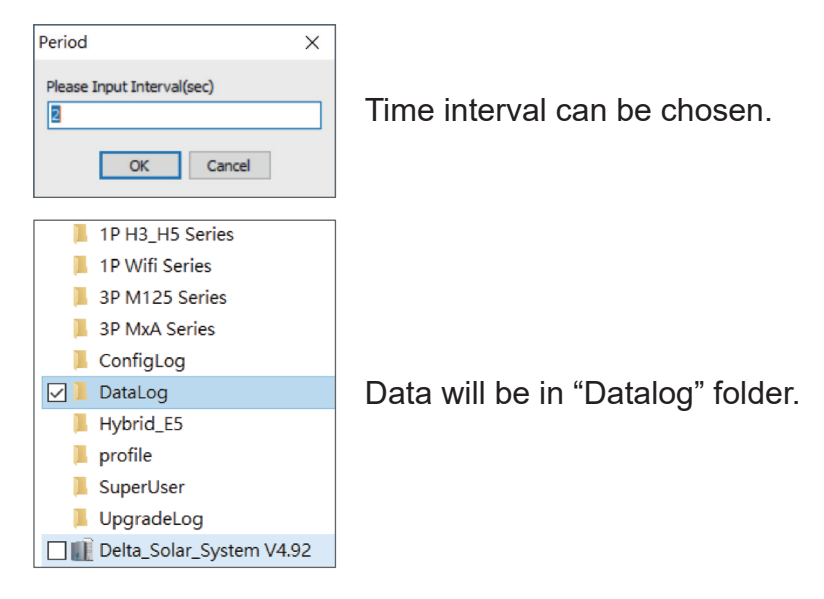

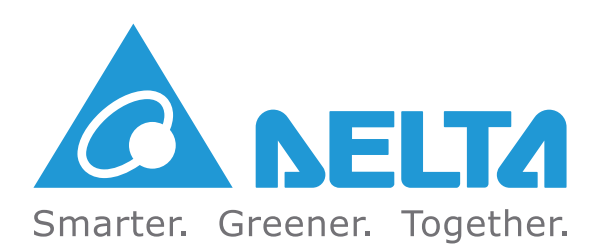